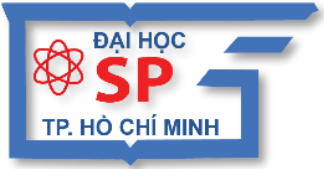

KHÓA HỌC

ĐẠI HỌC SƯ PHẠM TP. HỒ CHÍ MINH TRUNG TÂM TIN HỌC

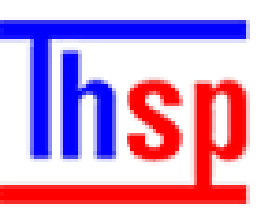

# ỨNG DỤNG CÔNG NGHỆ THÔNG TIN

# Hướng dẫn SỬ DỤNG Dádlet

## кно́р нос Íng dụng công nghệ thông tin

### HƯỚNG DẦN SỬ DỤNG PADLET

Chủ biên: TS. LÊ ĐỨC LONG

TRUNG TÂM TIN HỌC

Trường Đại Học Sư Phạm Tp. Hồ Chí Minh

Tp.HCM, tháng 10/2019

### WhC lhc

| 1. Giao diện Padlet |                             | .4 |
|---------------------|-----------------------------|----|
| 2. Hướn             | 2. Hướng dẫn sử dụng Padlet |    |
| 2.1.                | Đăng ký tài khoản           | .4 |
| 2.2.                | Tạo trang padlet mới        | .5 |

Padlet là một bức tường ảo cho phép người dùng viết suy nghĩ của mình về một chủ đề nào đó một cách dễ dàng. Padlet hoạt động giống như một trang giấy nơi mà mọi người có thể viết nội dung, ý kiến về một chủ đề nào đó.

Ngoài ra, Padlet còn là một công cụ rất hữu ích trong giảng dạy. Giúp giáo viên có thể giảng bài trên lớp và thu thập ý kiến từ học sinh thông qua tương tác tức thì trên màn hình máy tính hoặc hỗ trợ cho việc thảo luận nhóm giữa học sinh, tóm tắt nội dung bài học.

Tính linh hoạt của công cụ này giúp bạn có thể tạo ra một Padlet sử dụng cho một lớp học trong năm nay rồi chia sẻ, tiếp tục sử dụng những dữ liệu và đường links đó vào những năm sau đó.

Website: <u>https://padlet.com</u>

### 1. Giao diện Padlet

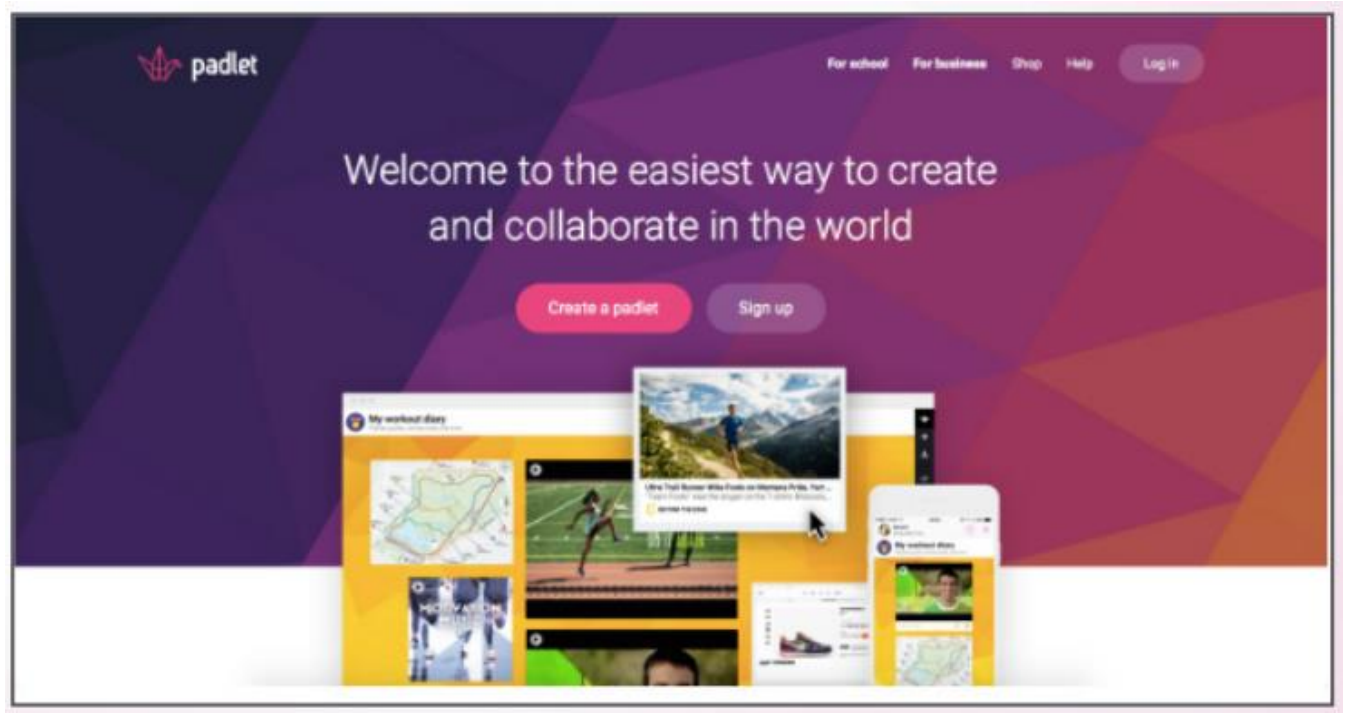

Trong đó:

- Shop: cửa hàng mua bán tài khoản.
- *Help*: hỗ trỡ khị bạn gặp khó khăn.
- Log in: đăng nhập tài khoản
- Sign up: đăng ký bằng tài khoản http://gmail.com

### 2. Hướng dẫn sử dụng Padlet 2.1. Đăng ký tài khoản

**B1**: Truy cập vào trang https://padlet.com

- B2: Nhấp nút Đăng ký Sign up with Google
- B3: Trong phần Select your membersip chọn Basic Free Forever

#### 2.2. Tạo trang padlet mới

- B1. Trong trang padlet nhấp nút Make a Padlet
- **B2.** Chọn một trong các kiểu trình bày sau: Wall, Canvas, Stream, Grid,Self, Backchanel. Xuất hiện trang padlet mới.

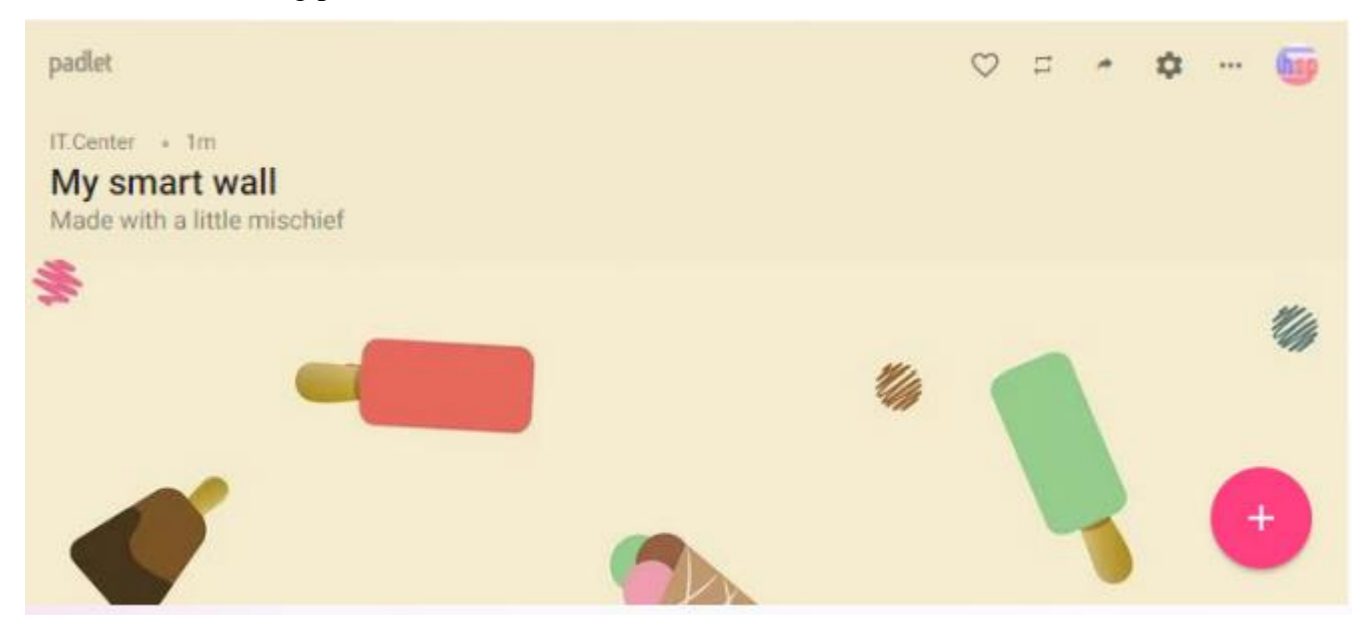

#### Tạo trang padlet mới

- **B3.** Nhấn nút **Modify** để khai báo các thông tin cho trang padlet như: Tiêu đề, địa chỉ trang padlet, biểu tượng,...Nhấp nút **Save**.
- B4. Nhấp nút Share Secret chọn một trong cách sau:
  - ✓ Private: chỉ có người tạo mới vào được.
  - ✓ Password: dùng mật khẩu để truy cập trang padlet này.
  - ✓ Secret. truy cập trang padlet này thông qua địa chỉ
  - ✓ Public: bất cứ ai cũng có thể tìm và truy cập trang.
- B5. Chọn phân quyền khi truy cập được vào trang padlet:
  - ✓ Can read: chỉ có thể xem nội dun các bài viết.
  - ✓ Can Write: có thể xem và đăng bài viết.
  - ✓ Can Modify: có thể xem, đăng bài viết và chỉnh sửa bài viết của người khác.

B6. Nhất nút Save.